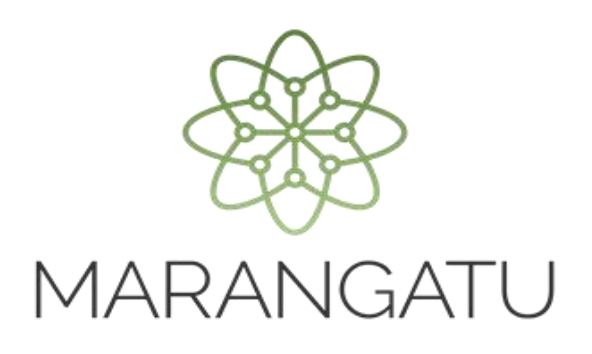

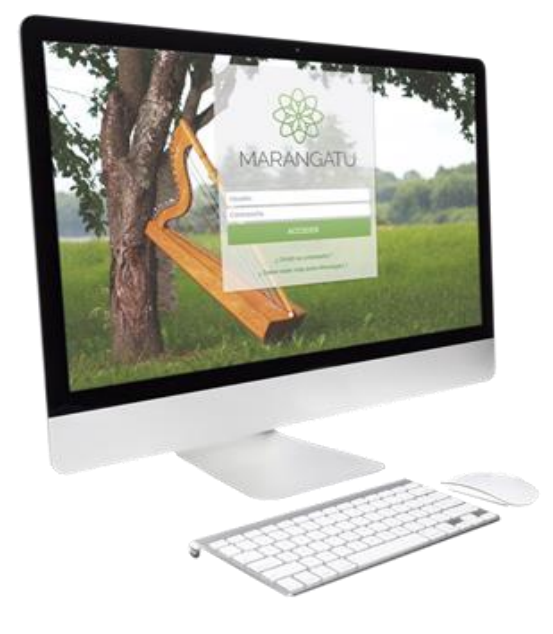

### Cómo realizar Imputación de Créditos Fiscales

A través del Sistema Marangatú

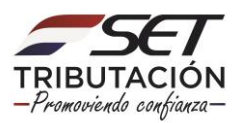

 PASO 1 - Ingrese al Sistema de Gestión Tributaria Marangatu con su Usuario y Clave de acceso.

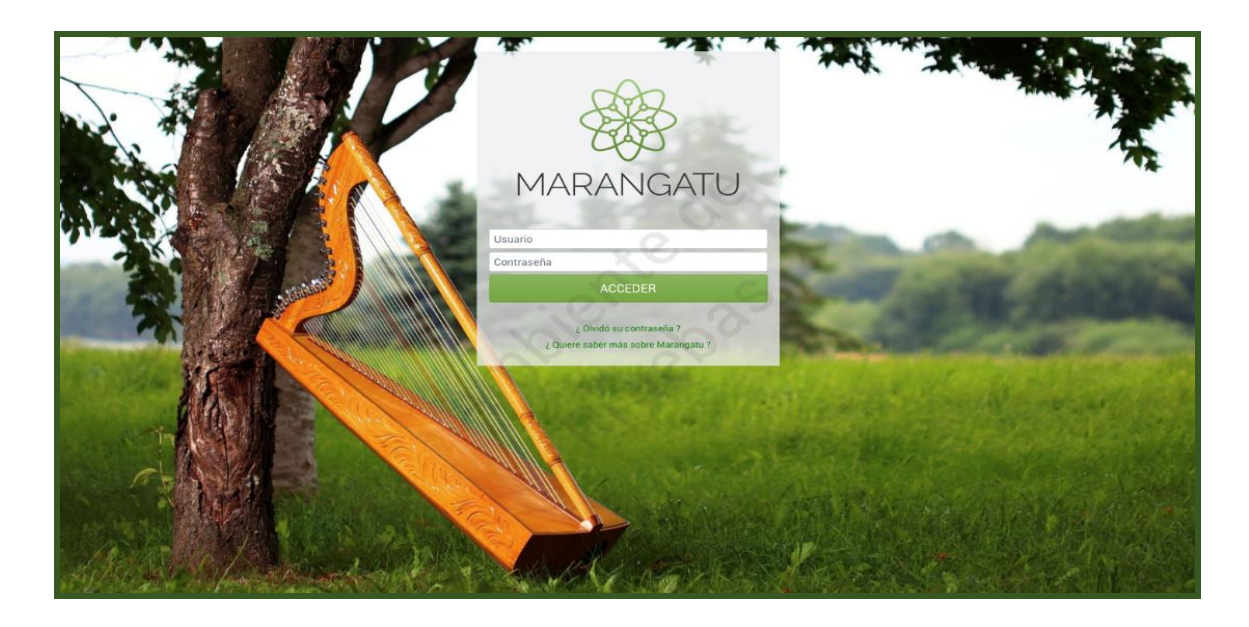

• PASO 2 - En el menú principal deberá seleccionar el módulo *Créditos Fiscales/Imputación Crédito Fiscal.* 

| Búsqueda opción de menú       | Q Recientes -                                                                                                    | MARANDU (19) 🖓                                                                                 |
|-------------------------------|----------------------------------------------------------------------------------------------------|------------------------------------------------------------------------------------------------|
| # INICIO                      |                                                                                                    | Presentación de Declaración Jurada IRE SIMPLE.<br>Comunicaciones enviade hace 6 meses por SET  |
| DOCUMENTOS INFORMATIVOS       | 1 Start Summer 200                                                                                               | Presentación de Declaración Jurada IRE SIMPLE.                                                 |
| SUMARIO ADMINISTRATIVO        | and the second second second second second second second second second second second second second second second | Comunicaciones enviada hace 6 meses por SET                                                    |
| FRANQUICIAS FISCALES          | and the second statement of the                                                                                  | Presentación de Declaración Jurada IRE SIMPLE.     Comunicaciones enviada hace 6 meses por SET |
| FISCALIZACION                 |                                                                                                    | Presentación de Declaración Jurada IRE SIMPLE.                                                 |
| INCONSISTENCIAS IMPOSITIVAS   |                                                                                                    | Comunicaciones enviada hace 6 meses por SET                                                    |
| DECLARACIONES JURADAS Y PAGOS | Registre Debe actualizar la información de su perfii de contribuyente (Registro de Contribuyentes)               | Información sobre Solicitud     Comunicaciones enviada hace un año por SET                     |
| DECLARACIONES INFORMATIVAS    |                                                                                                    |                                                                                                |
| SOLICITUDES                   |                                                                                                    |                                                                                                |
| CREDITOS FISCALES             | Periodo 2020 16/06/2021 > EST. FINANC.                                                                           |                                                                                                |
| CONSULTAS                     | )<br>Ú THIAS REM ADAMONES                                                                                        |                                                                                                |

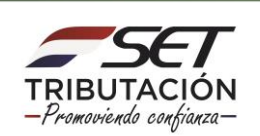

| Búsqueda opción de menú         | Q D Recientes -                                                                                                  |
|---------------------------------|----------------------------------------------------------------------------------------------------|
| # / CREDITOS FISCALES           |                                                                                                    |
| IMPUTACIÓN CREDITO FISCAL       |                                                                                                    |
| TRANSFERENCIA CREDITO FISCAL    | and the second second second second second second second second second second second second second second second |
| ANEXAR DOCUMENTOS AL PROCESO    | and the second second second second second second second second second second second second second second second |
| RECEPCION CREDITO FISCAL        | MENSAJES DEL SISTEMA                                                                                             |
| IMPUTACIÓN EN ADUANAS           |                                                                                                    |
| RECUPERAR CREDITO DE ADUANAS    | Regierro Debe actualizar la información de su perfil de contribuyente (Registro de Contribuyentes)               |
| CONSULTAR TRANSACCIONES ADUANAS | PRÓXIMOS VENCIMIENTOS                                                                                            |
| REGISTRAR FORMULARIO DIR        | Particip 2020                                                                                                    |
| DEVOLUCION DE CREDITOS FISCALES | EST. FINANC.                                                                                                    |

 PASO 3 – El Sistema desplegará los datos de la/las cuenta/s disponibles se debe seleccionar el tipo de créditos disponible a transferir, la Obligación y el Monto Acreditado. El Sistema permite seleccionar más de una Obligación. Luego debe hacer clic en la opción Enviar Solicitud.

| CONTRIBUYENTE                                                                                            |                        |                |                    |  |
|----------------------------------------------------------------------------------------------------|------------------------|----------------|--------------------|--|
| RUC                                                                                                    | DV                     |                |                    |  |
| 800                                                                                                    | 8                      |                |                    |  |
| Nombre o Razón Social<br>MARAGUAYA SA                                                                    | @CAEC                  |                |                    |  |
| PEPPESENT                                                                                                | ANTE LEGAL             | Gen            |                    |  |
| CI                                                                                                    | Nombre                 |                |                    |  |
|                                                                                                    |                        | <u></u>        |                    |  |
| DATOS RELACIONADOS                                                                                       | AL DESTINO DEL CRÉDITO |                |                    |  |
| Descripción Cuenta Crédito Disponible 62 - CRÉDITOS TRIBUTARIOS DISPONIBLES Y TRANSFERIBLES 59,900.000 💿 | 2 (V)                  |                |                    |  |
| OBLIG                                                                                                    | CIONES                 |                |                    |  |
| Obligación                                                                                               | 9                      | M              | onto Acreditado    |  |
| V <sub>x</sub>                                                                                           |                        | •              |                    |  |
| <u> </u>                                                                                                 |                        |                |                    |  |
| ◆ Andr                                                                                                   |                        |                |                    |  |
| DÉE                                                                                                    | ITOS                   |                |                    |  |
| Q. Consultar Débitos                                                                                     |                        |                |                    |  |
|                                                                                                    |                        | Total Imputado |                    |  |
|                                                                                                    |                        |                | D                  |  |
|                                                                                                    |                        |                |                    |  |
|                                                                                                    |                        |                | _                  |  |
| I Limpiar                                                                                                |                        |                | ✓ Enviar Solicitud |  |
|                                                                                                    |                        |                |                    |  |

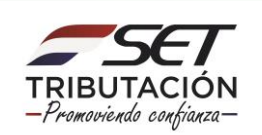

| Descripción Cuenta                                    | Crédito Disponible |          |                |                     |
|-------------------------------------------------------|--------------------|----------|----------------|---------------------|
| 62 - CRÉDITOS TRIBUTARIOS DISPONIBLES Y TRANSFERIBLES | 89.900.000         | ۲        |                |                     |
|                                                       | OBLIGACION         | NES      |                |                     |
| Obligación Monto Acreditado                           |                    |          |                |                     |
| 701 - IMPUESTO A LA RENTA EMPRESARIAL - SIMPLE        |                    | 0        | ¢              | 30.000.000          |
| •                                                     | .0,                | 25       | )              | + Añadir            |
|                                                       | DÉBITOS            | 3        |                |                     |
| an'                                                   |                    | <u>e</u> |                | Q Consultar Débitos |
|                                                       |                    |          | Total Imputado | 30.000.000          |
| ♂ Limpiar                                             |                    |          |                | ✓ Enviar Solicitud  |

• PASO 4 - Seguidamente el Sistema desplegará el siguiente mensaje, luego debe hacer clic en la opción *Aceptar*.

| (TA) | Se envio exitosamente la solicitud. No se pudo notificar por correo<br>electrónico.Ocurrió un error inesperado al intentar enviar la comunicación<br>correspondiente | fonti |
|------|----------------------------------------------------------------------------------------------------|-------|
|      | ACEPTAR                                                                                                    |       |
|      |                                                                                                    |       |

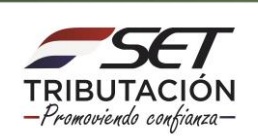

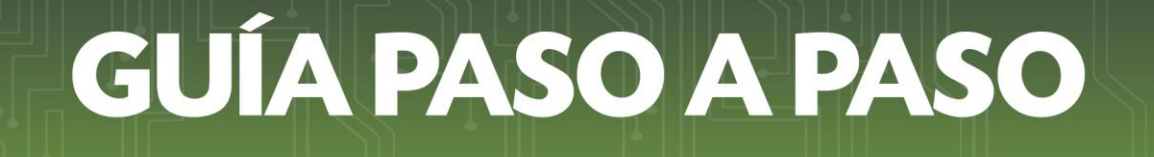

 PASO 5 – Visualizara seguidamente el Formulario N° 757 Imputación de Créditos Fiscal Disponible, en el cual se puede observar los datos de la imputación solicitada.

| SET                                                | SUBSECRETARIA DE ESTADO DE | TRIBUTACION NUMERO  | 7570014730<br>14/04/2021 |  |
|----------------------------------------------------|----------------------------|---------------------|--------------------------|--|
| FORM.757-1 IMPUTACIÓN DE CRÉDITO FISCAL DISPONIBLE |                            |                     |                          |  |
| 1- DATOS DEL CONTRIBUY                             | ENTE                       |                     |                          |  |
| RUC                                                | Nombre o Razón Social      |                     |                          |  |
| 800                                                | PARAG                      | GUAYA SA            |                          |  |
| Dirección de Correo Electrónic                     | co @CAEC                   | 2                   |                          |  |
| 2- DATOS DEL REPRESENT                             | ANTE LEGAL                 | XV                  |                          |  |
| Número de C.                                       | I. Nombre y Apellido       |                     |                          |  |
| 3- DATOS DE LA IMPUTACI                            | ÓN SOLICITADA              |                     |                          |  |
| Obligación                                         | Descripción                | Número de Documento | Monto Gs.                |  |
| 701                                                | IRE SIMPLE                 |                     | 30.000.000               |  |
|                                                    |                            |                     |                          |  |
| Importe a Imputar Gs.                              |                            |                     | 30.000.000               |  |
|                                                    |                            |                     |                          |  |
| Subsecretaría de Estado de Tributación             |                            |                     |                          |  |
|                                                    |                            |                     |                          |  |
|                                                    |                            |                     |                          |  |

**Nota:** Una vez que el Sistema genere el Formulario N° 757, se realiza una transacción en la cuenta del contribuyente descontando el monto transferido de la cuenta seleccionada.

#### Dirección de Asistencia al Contribuyente y de Créditos Fiscales 04/2021

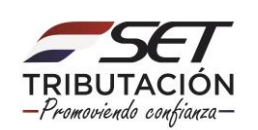